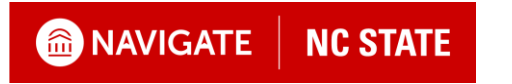

## Schedule an Appointment with the Poole College Advising Team

#### Feature Overview

This guide helps to walk students through how to schedule a 30-minute appointment with a Poole Academic Advisor.

#### Scheduling an Advising Appointment

Begin by logging into your Navigate NC State portal at <u>go.ncsu.edu/Navigate</u>. To log in, use your Unity ID and password when prompted.

| MAVIGATE NC STATE                  |                                  |
|------------------------------------|----------------------------------|
| Schedule an appointment            |                                  |
| Quick Links                        | Click on Schedule an Appointment |
| Take me to                         |                                  |
| School Information                 |                                  |
| Current Visits                     |                                  |
| You have no current visits.        |                                  |
|                                    |                                  |
| Upcoming Appointments              |                                  |
| You have no upcoming appointments. |                                  |

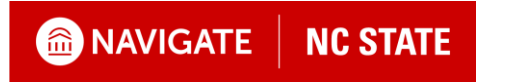

### Schedule an Appointment with the Poole College Advising Team

#### **New Appointment**

#### What can we help you find?

Below, you will find available options for scheduling an appointment. If you cannot find something that you are looking for, try the other appointment options to see available options for dropping in or requesting an appointment.

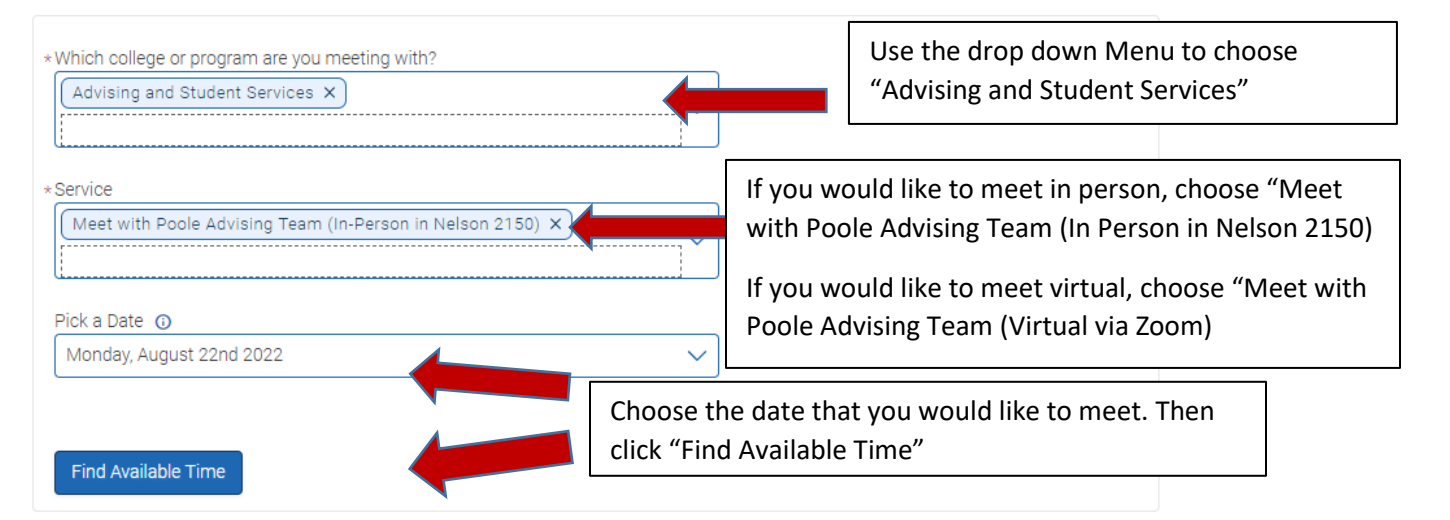

| Poole College of Management                                                                                                    | You will see all available advisors for the day that<br>you choose.<br>You can view by individual advisors or just<br>choose the first available, based on your<br>preference. Choose the advisor. |
|----------------------------------------------------------------------------------------------------|----------------------------------------------------------------------------------------------------|
| Advising and Student Services Advising Team (In-Person in Nelson 2150) Jennifer McLamb X<br>Jennifer McLamb<br>Poole College of Management<br>Sat, Aug 28th<br>(800-830 AM) (830-900 AM) (900-930 AM) (938-1000 AM) (1030-1030 AM) (1030-11100 AM) (1130-11200 PM)<br>(230-300 PM) (300-330 PM) | Choose a convenient time for you.                                                                                                    |
| 330-400 PM) 400-430 PM 430-500 PM)                                                                                                    | Show less A                                                                                                    |

### NAVIGATE | NC STATE

# Schedule an Appointment with the Poole College Advising Team

| Review Appointment Details and Confirm                                                                  | Review your appointment details.                                    |
|----------------------------------------------------------------------------------------------------|---------------------------------------------------------------------|
| Which college or program are you meeting with?<br>Advising and Student Services                         |                                                                     |
| Date<br>06/09/2022                                                                                      |                                                                     |
| L <b>ocation</b><br>Poole College of Management                                                         |                                                                     |
| Staff<br>Jennifer McLamb                                                                                |                                                                     |
| Details<br>Please leave me a note about what you would like to cover in our meeting so that I am best a | ble to prepare.                                                     |
| look forward to meeting with you!<br>Jennifer McLamb                                                    |                                                                     |
| URL / Phone Number                                                                                      |                                                                     |
| How would you like to meet?                                                                             |                                                                     |
| You are seeing the meeting types available for this time slot.                                          |                                                                     |
| Would you like to share anything else? Add your comments here                                           | Tell us what your goals are for our meeting, so we can be prepared! |
| Email Reminder 🛛 🧹<br>Reminder will be sent to cagutier@ncsu.edu                                        |                                                                     |
| Text Message Reminder 🛛 🗸                                                                               |                                                                     |
| Phone Number for Text Reminder                                                                          |                                                                     |
| Schedule Click "Schedule"                                                                               |                                                                     |